# PLANNED TREATMENT

Utilized when a patient is NOT scheduling at time of appointment for next visit

# FROM CHART MODE - STEP 1

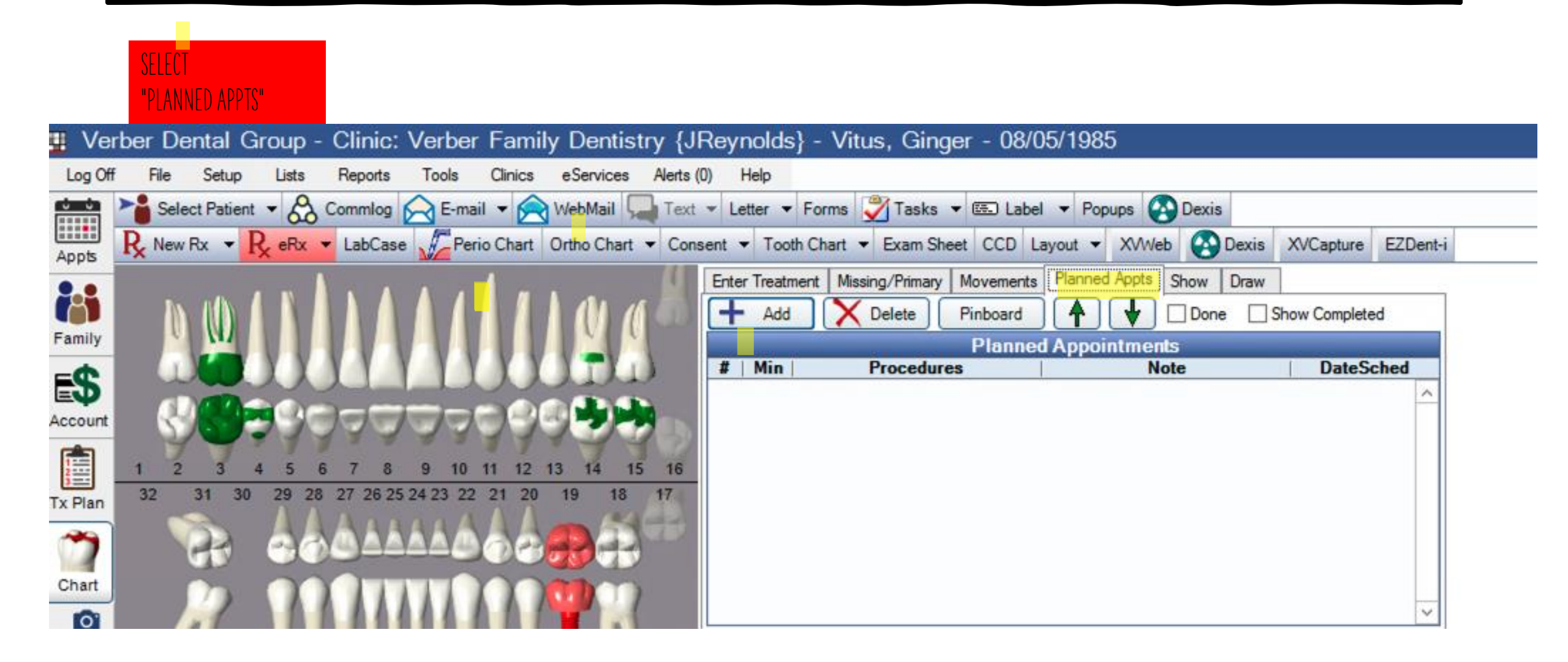

# ADD PROCEDURES- STEP 2

| SELECT | ily Dentistry {JF                     | Reynolds} - Vitus, Ginger - 08/08             | 5/1985                           |                    |  |  |  |  |
|--------|---------------------------------------|-----------------------------------------------|----------------------------------|--------------------|--|--|--|--|
| + ADD  | eServices Alerts (0                   | )) Help                                       |                                  |                    |  |  |  |  |
|        | E-mail 👻 🖂 WebMail 🖳 Text             | ▼ Letter ▼ Forms 🏹 Tasks ▼ 🕮 Label            | <ul> <li>Popups Oexis</li> </ul> |                    |  |  |  |  |
|        | se 炉 Perio Chart 🛛 Ortho Chart 👻 Cons | ent 🔻 Tooth Chart 👻 Exam Sheet CCD Lay        | yout 🔻 XVWeb 🐼 Dexis             | XVCapture EZDent-i |  |  |  |  |
|        |                                       | Enter Treatment   Missing/Primary   Movements | Planned Appts Show Draw          |                    |  |  |  |  |
|        | Planned Appointments                  |                                               |                                  |                    |  |  |  |  |
|        |                                       |                                               |                                  |                    |  |  |  |  |
|        | LUUDD                                 | # Min Procedures                              | Note                             | DateSched          |  |  |  |  |
|        |                                       |                                               |                                  | <u>^</u>           |  |  |  |  |
|        | 12222222                              |                                               |                                  |                    |  |  |  |  |
|        | 9 10 11 12 13 14 15 16                |                                               |                                  |                    |  |  |  |  |
|        | 5 24 25 22 21 20 19 10 11             |                                               |                                  |                    |  |  |  |  |
|        |                                       |                                               |                                  |                    |  |  |  |  |
|        |                                       |                                               |                                  |                    |  |  |  |  |
|        |                                       |                                               |                                  | ~                  |  |  |  |  |

# ADDING THE PLANNED TX- STEP 3

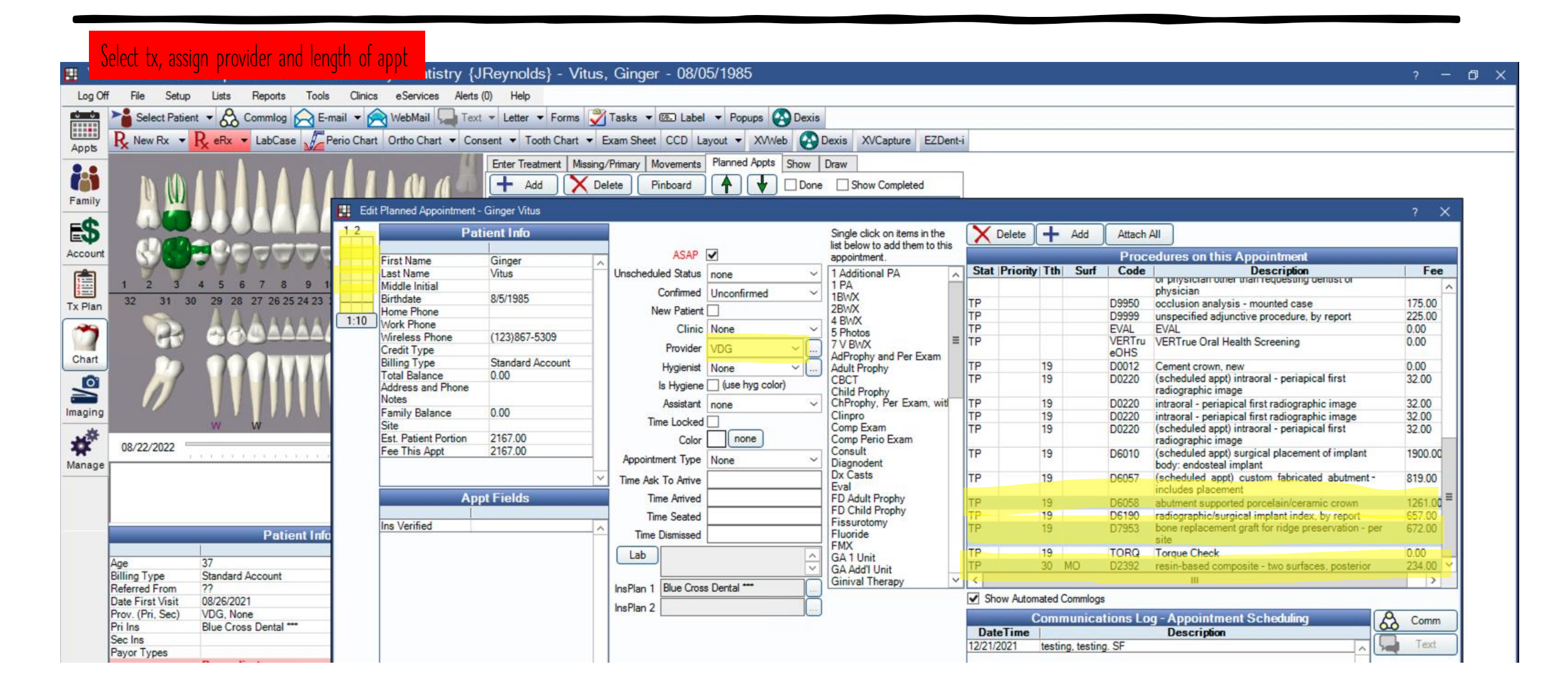

### THIS IS HOW IT WILL APPEAR IN CHART MODE- STEP 4

| 🛄 Ve          | ber Dental Group - Clinic: Verber Family Dentistry {                                      | Reynolds} - Vitus, Ginger - 08/05/1985                                                                                                    | ? – 🗗 |
|---------------|-------------------------------------------------------------------------------------------|----------------------------------------------------------------------------------------------------|-------|
| Log Of        | File Setup Lists Reports Tools Clinics eServices Alert                                    | (0) Help                                                                                                    |       |
|               | Select Patient 👻 🚓 Commlog 🔗 E-mail 👻 🎅 WebMail 🖳 Te                                      | t 👻 Letter 👻 Forms  🏹 Tasks 💌 🖾 Label 💌 Popups 🚱 Dexis                                                                                                    |       |
| Appts         | R New Rx 👻 R eRx 👻 LabCase Perio Chart Ortho Chart 👻 Co                                   | isent   Tooth Chart   Exam Sheet CCD Layout   XVWeb   CD Layout   XVWeb   XVCapture EZDent-i                                                                                                    |       |
| Family        | DUINAAAAAA                                                                                | Enter Treatment Missing/Primary Movements Planned Appts Show Draw  Add Delete Pinboard  Planned Appointments                                                                                                    |       |
| ES<br>Account |                                                                                           | #         Min         Procedures         Note         DateSched           1         70         #19-ICROWN, #19-SG @ XO,<br>#30-MO-CP 2P         ^         ^                                                                                                    |       |
|               | 1 2 3 4 5 6 7 8 9 10 11 12 13 14 15 16<br>32 31 30 29 28 27 26 25 24 23 22 21 20 19 18 17 |                                                                                                    |       |
| TX Plan       | 🔉 🕹 🌢 🕹 🖓 🖓 🖓 🖓 🖓 🖓 🖓 🖓 🖓 🖓 🖓 🖓 🖓                                                         |                                                                                                    |       |
| Chart         |                                                                                           |                                                                                                    |       |
| Imaging       |                                                                                           | View All           Date         Th         Surf         Dx         Description         Sta         Prov         Amount   Proc Code         User         Signed                                                                                                    |       |
| #<br>Manage   | 08/22/2022                                                                                | 08/10/2022         prophylaxis - adult         TP         VDG         92.00         D1110         ^           08/22/2022         PLANNED Appointment<br>#19-ICROWN, #19-SG @ XO, #30-MO-<br>CP 2P                                                                                                    < |       |

# SCHEDULING PLANNED TX WHEN PT CALLS- STEP 5

Go to Appt. Screen/Make Appt.

| 🔳 Ve  | erber De | ntal Gro  | oup - | Clinic:   | Verber | Family  | Dentist   | try {J |
|-------|----------|-----------|-------|-----------|--------|---------|-----------|--------|
| Log O | ff File  | Setup     | Lists | Reports   | Tools  | Clinics | eServices | Alerts |
|       | Neleo    | t Patient | 8     | Commlog   | E-mail | - 🙈     | WebMail 🖓 | Text   |
| Appts | Print    | Lists     | i     | Pat Appts | + Make | Appt () | Make Reca | all 🔻  |
| 2.2   |          | BOARD     | 0 0   | verflow   | OP-1   | OP      | -2 0      | P-3    |

# SCHEDULING PLANNED TX CONT.- STEP 6

Hi light tx, place on pinboard. This will remove from the planned tx list. Planned tx, doctor and length will all be correct!

| Family Wemper     | A         | Candan                              | Due Date      | Calculated  | _    |                                                               | Anneistment Medide Note      | Champen perform | Dia CE  | 1 |
|-------------------|-----------|-------------------------------------|---------------|-------------|------|---------------------------------------------------------------|------------------------------|-----------------|---------|---|
| Ginner Vitue      | Age<br>37 | Female                              | Due Date      | Scheduled   |      |                                                               | Appointment Module Note      | Shannon prefers | rua. Sr | H |
| Vin' Vincent Fere | 41        | Male                                | r             | 03/28/2023  | -    |                                                               |                              |                 |         |   |
| "Root" Budy Canal | ls 16     | Male                                |               | 03/20/2023  |      | F                                                             | amily Urgent Financial Notes |                 |         |   |
| Peny Ohh          | 5         | Male                                |               | 08/01/2023  | _    |                                                               |                              |                 |         |   |
| Planned Appt D    | one       | Show                                | Completed Pla | anned Appts |      |                                                               |                              |                 |         |   |
|                   |           |                                     |               |             | Appo | intments for Patient                                          |                              |                 |         |   |
| Appt Status       | Prov      | Clinic                              | Date          | Time        | Min  | Procedures                                                    | 1                            | Notes           |         |   |
| InschedList       | DR14      | Dental<br>Specialty<br>Center of PA |               |             | 90   | DeepSed15, #19-PA Xray.<br>#19-IMPLANT, #19-IABUT             |                              |                 |         |   |
| InschedList       | DR21      | Dental<br>Specialty<br>Center of PA |               |             | 40   | Charting, DeepSed15,<br>GeneralAnes/Inc15min, #19<br>-PA Xray |                              |                 |         |   |
| InschedList       | VDG       | Noll Family<br>Dentistry            |               |             | 60   | EXAM, PROPHY                                                  |                              |                 |         |   |
|                   |           |                                     |               |             | 70   | #19-ICROWN #19-SG@                                            |                              |                 |         |   |
| Planned #1        | VDG       |                                     |               |             |      | XO, #30-MO-CP 2P                                              |                              |                 |         |   |
| lanned #1         | VDG       |                                     |               |             |      | XO, #30-MO-CP 2P                                              |                              |                 |         |   |
| Yanned #1         | VDG       |                                     |               |             |      | XO, #30-MO-CP 2P                                              |                              |                 |         |   |

| 🛄 Ve   | rber De  | ntal Gro    | oup - | Clinic:   | Verber | Family De     |
|--------|----------|-------------|-------|-----------|--------|---------------|
| Log Of | ff File  | Setup       | Lists | Reports   | Tools  | Clinics eServ |
|        | No Selec | t Patient 🔻 | 8     | Commlog   | E-mai  | 🔹 🚖 WebM      |
| Apots  | Print    | Lists       |       | Pat Appts | + Make | Appt 🕜 Make   |
| 2.2    |          | BOARD       | 0 0   | verflow   | OP-1   | OP-2          |

#### Appointment Lists These lists may be used for calling patients, sending postcards, running reports, etc.. Make sure to make good Commlog entries for everything. A list of due dates for patients who have previously been in for an exam or cleaning. Recall Confirmations A list of scheduled appointments. These patients need to be reminded about their appointments. Planned appointments are created in the Chart module. Every patient should have one or be Planned Tracke marked done. This list is work that has been planned but never scheduled. A short list of appointments that need to be followed up on. Keep this list short by deleting any that Unscheduled don't get scheduled quickly. You would then track them using the Planned Appointment Tracker. The short call list. A list of appointments and unscheduled recalls where the patient is available on ASAP short notice. To show this list, the "ASAP" checkbox must be checked on the appointment or on the Recalls for Patient. A list of radiology orders associated to appointments that have not been marked as CPOE. This list Radiology allows providers to quickly approve radiology orders which will help meet EHR measures. A list of insurance verifications for upcoming appointments. Ins Verify

Cancel

#### THINGS TO REMEMBER

- 1. Make sure to assign provider and length of appointment
- 2. When scheduling make sure you are selecting the planned tx, highlighting and placing on pinboard so it will be removed from the planned tx module
- 3. If you see tx on the planned tx module that has been completed, make sure to delete it.
- 4. This will allow TC's to pull a report that is easy to read and provide the doctor with production when needed. It will also eliminate the question of what doctor the patient needs scheduled with and for how long.
- 5. Clinical notes should ALWAYS have "next visit" and length of appointment.